# 전자결재 시스템 - 버튼 미 동작 및 전자메일의 파일첨부 오류

Internet Explorer로 전자결재 시스템을 사용할 때 발생하는 전자결재 시스템 버튼 미 동작 및 전자메일의 파일첨부 오류에 대한 해결방법을 알려 드립니다.

## 1. 오류 현상

1.1 전자결재 시스템 버튼 미 동작

| lighttp://kmgw.kmu.ac.kr/?mod            | e=0&form_id=130&locale=ko_KR - [WORKFLOW] 계 🗕 🗆 🔀                                                                                                    |
|------------------------------------------|----------------------------------------------------------------------------------------------------|
| 결재올림 임시저장 결재선지정 수                        | 신자 결제옵션 요약전 파일첨부 파일삭제 닫기                                                                                                    |
| 파일(F) 편집(E) 보기(U) 입력(D)<br>🔲 🖶 🗼 🧰 🛤 🟥 🍰 | 모양()) 도구(K) 표(Q) 도움말(H)<br>  개 조 弘 태   689 😵 🔲 😕 🖄 🕎   🍙 🌐                                                                                                    |
| 바탕글 _> 대표 _> 굴림체                         | ▼ 가 가 가 관 團 團 票 필 │ ▼ 별 별 │ 폭 맞출 ▼                                                                                                    |
|                                          |                                                                                                    |
|                                          | *제공면 의의 비명의 비명의 이미지*                                                                                                    |
|                                          |                                                                                                    |
|                                          |                                                                                                    |
|                                          | 잡 가 르 치 는 대 학                                                                                                    |
| 수신자                                      |                                                                                                    |
| (경유)                                     |                                                                                                    |
| 제목                                       |                                                                                                    |
| 본문을 입력하십시오, 그                            | 기관명과 발신명의는 결재옵션 지정에 따라 자동 표기됩니다.                                                                                                    |
|                                          | Contraction of the second second seco |
| 21                                       |                                                                                                    |
| 1쪽 1단                                    | 1출 2칸 (B5): 문단 나눔 [제목] 1/ 1 구역 삽입                                                                                                    |
|                                          | 8                                                                                                    |
| 현황:0/0상태:0bytes/0bytes                   | 진행시간 : 00:00:00 남은시간 : 00:00:00 현재속도 : 0 bytes/s 평균속도 : 0                                                                                                    |
| 파일명                                      | 파일크기 파일형태 진행상태                                                                                                    |
|                                          |                                                                                                    |
|                                          |                                                                                                    |
|                                          | 대기중 0 %                                                                                                    |
|                                          |                                                                                                    |

#### 1.2 전자메일의 파일첨부 오류

| ·[11] 작성위소 전보보기 험을 맞도도 불러오기 수시계정 한사람씩 나에게 예약 메일<br>받는 사람 :<br>참조 :<br>승은 감조 :<br>메일 객육 :<br>Unicode(UTF-8) ·<br>비입하다 기가오기 (4.00 BM<br>파일함 · 이 · 이 · 가 프 *2 · 이 · 이 · 가 감정한 · 이 · 이 · 이 · 이 · 이 · 이 · 이 · 이 · 이 ·                                                                                                    | 2 임시저장                                                                                                    | 텀플릿저장                                | 자동저장                                                                                                    | 긴급메일 보안메일                                       | 미리보기                     |                    |      |
|----------------------------------------------------------------------------------------------------|----------------------------------------------------------------------------------------------------|--------------------------------------|----------------------------------------------------------------------------------------------------|-------------------------------------------------|--------------------------|--------------------|------|
| 발는 사람:<br>참조:<br>승은 참조:<br>메일 제목 :<br>Unicode(UTF-8) *<br>Unicode(UTF-8) *<br>Unicode(UTF-8) *<br>Unicode(UTF-8) *<br>(0.00 BM<br>파일 전<br>파일 전<br>파<br>파<br>파<br>파<br>파<br>파<br>파<br>파<br>파<br>파<br>파<br>파<br>파 | 보내기 작성취소 전보보.                                                                                                    | 기 텀플릿로드                              | 불러오기 송시계전                                                                                                    | 한사람씩 나에게                                        | 예약 메일                    |                    |      |
| 황조:<br>승은 장조:<br>메일 객육 :<br>Unicode(UTF-8)<br>대한 제품<br>ERROR<br>setMailProperties ERROR<br>OK<br>이상<br>표준 · 물령 · 10 · 가 가 간 간 · 토 포 코를 독 미 프 · 현 편 편 편 편 파 파                                                                                                    | 받는 사람 :                                                                                                    |                                      |                                                                                                    |                                                 |                          |                    | 1.   |
| 응은 정조: 이 이 이 이 가 가 가 가 가 가 가 가 가 가 가 가 가 가 가                                                                                                    | 참 조 :                                                                                                    |                                      |                                                                                                    |                                                 |                          |                    |      |
| 에일 작용 :<br>U25RHHH 7月27<br>ECMCM 4 7년 27<br>4월월<br>ERROR<br>setMailProperties ERROR<br>OK<br>OK<br>이 · 전 전 전<br>표준 · 물령 · 10 · 가 가 건 같 · 환동 표를 백 대 표 · 현 편 편 편 한 파 화                                                                                                    | 숨은 참조 :                                                                                                    |                                      |                                                                                                    |                                                 |                          |                    | 1    |
| USRHHH 7月27<br>ECMONIAL 7月27<br>4월20<br>ERROR<br>setMailProperties ERROR<br>OK<br>OK<br>OK<br>0K<br>0K<br>0<br>三日<br>三日<br>三日<br>三日<br>三日<br>三日<br>三日<br>三日<br>三日<br>三日                                                                                                    | 메일 제육 :                                                                                                    |                                      |                                                                                                    |                                                 | Uni                      | code(UTF-8)        | ~    |
|                                                                                                    | THE REPORT OF A DESCRIPTION OF A DESCRIPTION OF A DESCRIP | Charles of The Original              |                                                                                                    |                                                 |                          | ( d. 600 10        |      |
|                                                                                                    | Manuna anan                                                                                                    | 10/00/00/1 / PM122/                  | FPROP                                                                                                    | 100 100 C 100 P                                 | 16418 23.84              | (0.00 8            | 1926 |
| setMailProperties ERROR<br>OK<br>のK<br>副本名島グラで前100%・オミルマロ・愛福日・西日夏<br>田在・宝宮、10・オホユユ・臣王国国福田に、臣・理理福日国家                                                                                                    |                                                                                                    | 46.62.63                             | LIKKOK                                                                                                    |                                                 | a sa va                  | () ×8              |      |
| 0K     0K       0K     0K       0K <th></th> <th></th> <th>coth fail Properties EPE</th> <th>OP</th> <th></th> <th></th> <th></th>                                                                                                    |                                                                                                    |                                      | coth fail Properties EPE                                                                                                    | OP                                              |                          |                    |      |
| OK     ○     ○     ○     ○     ○     ○     ○     ○     ○     ○     ○     ○     ○     ○     ○     ○     ○     ○     ○     ○     ○     ○     ○     ○     ○     ○     ○     ○     ○     ○     ○     ○     ○     ○     ○     ○     ○     ○     ○     ○     ○     ○     ○     ○     ○     ○     ○     ○     ○     ○     ○     ○     ○     ○     ○     ○     ○     ○     ○     ○     ○     ○     ○     ○     ○     ○     ○     ○     ○     ○     ○     ○     ○     ○     ○     ○     ○     ○     ○     ○     ○     ○     ○     ○     ○     ○     ○     ○     ○     ○     ○     ○     ○     ○     ○     ○     ○     ○     ○     ○     ○     ○     ○     ○     ○     ○     ○     ○     ○     ○     ○     ○     ○     ○     ○     ○     ○     ○     ○     ○     ○     ○     ○     ○     ○     ○     ○     ○     ○     ○     ○     ○     ○     ○     ○                                                                                                    |                                                                                                    |                                      | setMailProperties ERF                                                                                                    | ROR                                             |                          |                    |      |
| OK     OK                                                                    |                                                                                                    |                                      |                                                                                                    |                                                 |                          |                    |      |
| ▲<br>A<br>A<br>A<br>A<br>A<br>A<br>A<br>A<br>A<br>A<br>A<br>A<br>A                                                                                                    |                                                                                                    |                                      | (Variation)                                                                                                    |                                                 |                          |                    |      |
| <u>◎ 水 3 8 ず 7 で 約 100% → 가 Ξ ½ ゅ 四 • 9 4 回 • 3 3 8</u><br>표준 · 283 · 10 · 가 가 <u>2</u> · E E E 画 写 回 注 • 注 • 理 理 理 □ 回 み                                                                                                    |                                                                                                    |                                      | OK                                                                                                    |                                                 |                          |                    |      |
| <ul> <li>● ▲ ● ● ⑦ ♥ ● ● 100% ・ 가 ご ☆ ● ■ ● ● ● ■ ● ■ ● ● ● ■ ● ● ● ● ● ● ●</li></ul>                                                                                                    |                                                                                                    |                                      | OK                                                                                                    |                                                 |                          |                    |      |
| ALT REAL FOR THE ALT REAL REAL REAL REAL REAL REAL REAL REAL                                                                                                    |                                                                                                    |                                      | OK                                                                                                    |                                                 |                          |                    |      |
| 표준 _ ∬ 물명 _ ∬ 10 _ 가가간 _ 과 · 탈 포 크ె ■ 택 택 ≔ · ㅌ · 편 편 편 제 □ 표 좌                                                                                                    | 8128 <b>8</b> 18191                                                                                                    | C=   #3    100%                      |                                                                                                    | জ্ঞান - জ জ                                     | เต                       |                    |      |
|                                                                                                    | al * & <b>6</b> / 1 / 2                                                                                                    | C M 100%                             | • 카 프 *2 *#  •                                                                                                    | 9                                               | 10                       |                    |      |
|                                                                                                    | <u> 최 ⊀ 월 🛃 🥩 🥠</u><br>표준 _ ] 굴림                                                                                                    | C #1 100% _ 10 - ≯                   | OK<br>• 카 르 <sup>18</sup> 2 ₩ 젤 •<br>카 간 <u>가</u> • 토 프 프                                                                                                    | * • • • • • •                                   | @<br>∈•⊡⊡                | el c. a S          |      |
|                                                                                                    | <u>8 4 6 8 4 9</u><br>E준 _] 28                                                                                                    | C m 100% ▼ 10 ▼ オ                    | OK<br>・ 카 三 <sup>ヵ</sup> ± ※ ■・<br>카 <u>카</u> <u>카</u> ・ 臣 玉 玉                                                                                                    | * 3 = • 3 = •                                   | @<br>≡• ⊒⊒ ]             |                    | 1    |
|                                                                                                    | <u>8</u>   ⊀ <u>8</u> <mark>8</mark>   <b>∛</b>   <b>७</b><br>मर्ट                                                                                                    | で 船 100% 10 、 オ                      | ok<br>• 카 프 <sup>#</sup> 2 ₩ 점 •<br>7 <u>7</u> <u>7</u> <u>7</u> . 王 프 프                                                                                                    | <b>*</b> ₹ :::::::::::::::::::::::::::::::::::: | @<br>≡• ₫₫               | <b>a</b>   c) ia S |      |
|                                                                                                    | <u>a ⊀ } 8 ∢ ?</u><br>#준 _]28                                                                                                    | C m 100% ▼ 10 ▼ ≯                    | ok<br>→ 가 Ξ <sup>1</sup> 2 1 10 00 •<br>가 <u>가</u> <u>기</u> • Ε Ξ Ξ                                                                                                    | ♥ <b>3</b> = • ≠ ::<br>   = = :: •              | <b>.</b><br>= • ⊡ ⊡      | <b>a</b>   c) ia S | n i  |
|                                                                                                    | <u>8 4 8 8</u> <b>∢ ७</b><br>≣ट _]इडे                                                                                                    | で 船 100%<br><u>- 10 -</u> オ          | ●<br>・<br>パ <u>ア</u> 2 <sup>3</sup> 2 ※ 図 ・<br>パ <u>ア</u> 2 ・<br>臣 王 王                                                                                                    | ♥ <b>₩</b> ■・2 @                                | @<br>= - : : : : : : :   | a co da s          | n    |
|                                                                                                    | 월 <b>《 월 《 》</b><br>표준 <b>1</b> 물림                                                                                                    | で 翻 100%<br><u>-</u> 10 - オ          | ok<br>→ 가 코 <sup>n</sup> 권 ↔ ⊠ •<br>가 <u>가</u> <u>기</u> • 토 포 표                                                                                                    | ***                                             | @<br>≔ • ⊡ ⊒             | n n ž              | n    |
|                                                                                                    | <u></u>                                                                                                    | で 紹 100%<br><u>-</u> 10 - オ          | oK<br>→ ♪ Ξ <sup>3</sup> ⊴ ₩ ○ ・<br>オ <u>♪</u> <u>♪</u> · E Ξ Ξ                                                                                                    | **<br>**                                        | <u>8</u><br>   -   - 亜 亜 | ¶  11 m 3          |      |
|                                                                                                    | <u>의 사 및 (정 ) 정 (</u><br>표준 <u>·</u> [로링                                                                                                    | C # 100%                             | ●<br>・<br>パ <u>ひ</u> <sup>1</sup> 2 <sup>1</sup> 2 <sup>1</sup> 2 <sup>1</sup> 2 <sup>1</sup> <sup>1</sup> <sup>1</sup> <sup>1</sup> <sup>1</sup> <sup>1</sup> <sup>1</sup> <sup>1</sup> <sup>1</sup> <sup>1</sup> | ♥₩ <b></b>                                      | @<br>= • ₫ ₫             |                    | 1    |
|                                                                                                    | <u>0</u>   ⊀ े <mark>8</mark>   <b>√   ७</b><br>म्रेट                                                                                                    | で 紹   100%<br><u> 10 -</u> オ         | ok<br>→ 가 코 <sup>3</sup> 실 ** ■ •<br>가 <u>가</u> <u>기</u> · 트 프 프                                                                                                    |                                                 | [월<br>三 • 편 편 ]          |                    |      |
|                                                                                                    | <u>의 사 3 8 3 7 7</u><br>표준 <u>기</u> 물림                                                                                                    | C 88 100%                            | ok<br>▶ 카 프 <sup>19</sup> 실 ## 월 ♥<br>카 <u>과</u> <u>과</u> • 臣 프 클                                                                                                    | **<br>===                                       |                          |                    |      |
|                                                                                                    | <u>8</u> ▲ 8 8 <b>√ 7</b><br>표준 <b>1</b> 로링                                                                                                    | () 部 1100% 10 - オ                    | ok<br>- 가 코 <sup>1</sup> 2 / # 조 -<br>가 <u>가</u> <u>가</u> · 토 포 코                                                                                                    | ** ***                                          | ि<br>च • च च ∃           | <b>1</b> D B 3     |      |
|                                                                                                    | <u>8</u> ▲ <u>8</u> <b>∢ ७</b><br>표준 ∎ 물림                                                                                                    | で 紹   100%<br><u>-</u> 10 <u>-</u> オ | ok<br>→ 가 코 <sup>3</sup> 실 ** ■ •<br>가 <u>기</u> <u>기</u> • 臣 포 표                                                                                                    |                                                 |                          | <b>e</b>   c m 3   |      |

### 2. 해결방법

Internet Explorer를 아래와 같이 설정합니다.

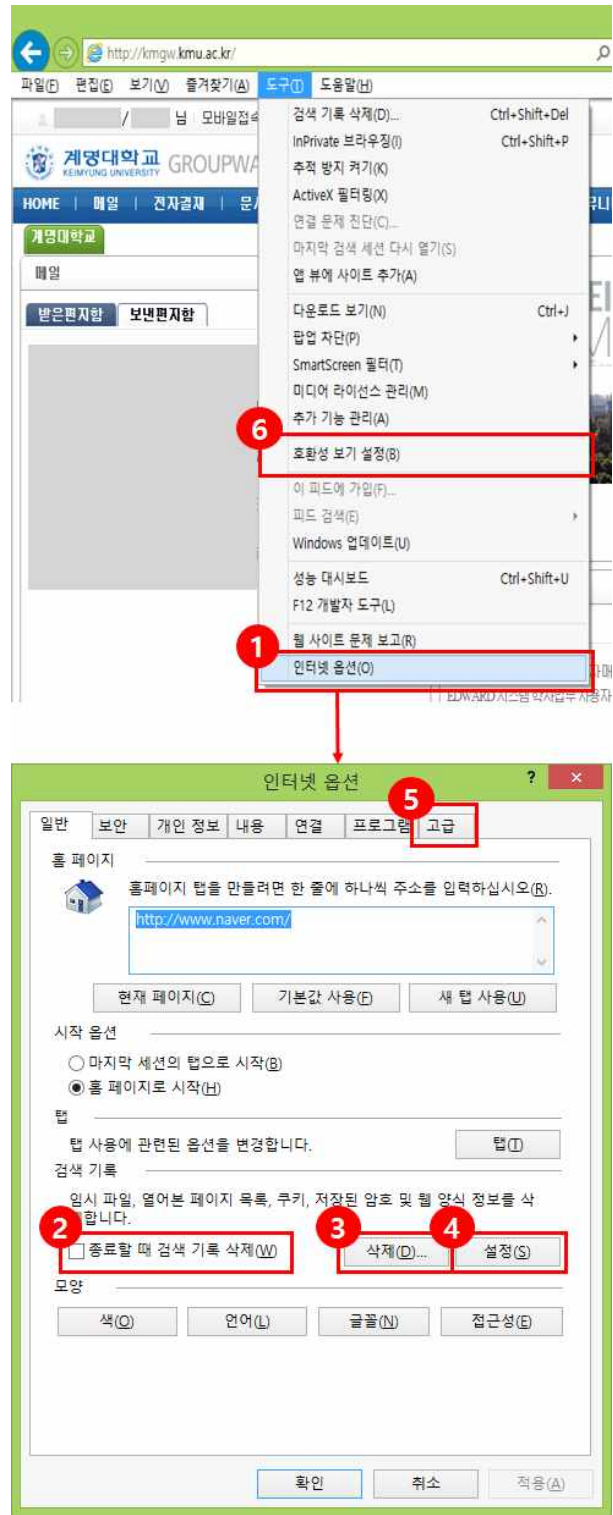

① 도구 클릭 → 인터넷옵션 클릭 합니다. (상단의 메뉴가 안보이면 Internet Explorer에서 Alt 입력)
 ② 종료할 때 검색 기록 삭제 : 체크해제 후 ③, ④, ⑤, ⑥번을 진행하시고 확인 버튼을 클릭합니다.
 ※ 나머지 ③, ④, ⑤, ⑥번에 대해서는 다음 Page에서 상세 안내.

## 전자결재 시스템 - 버튼 미 동작 및 전자메일의 파일첨부 오류

2. 해결방법(계속)

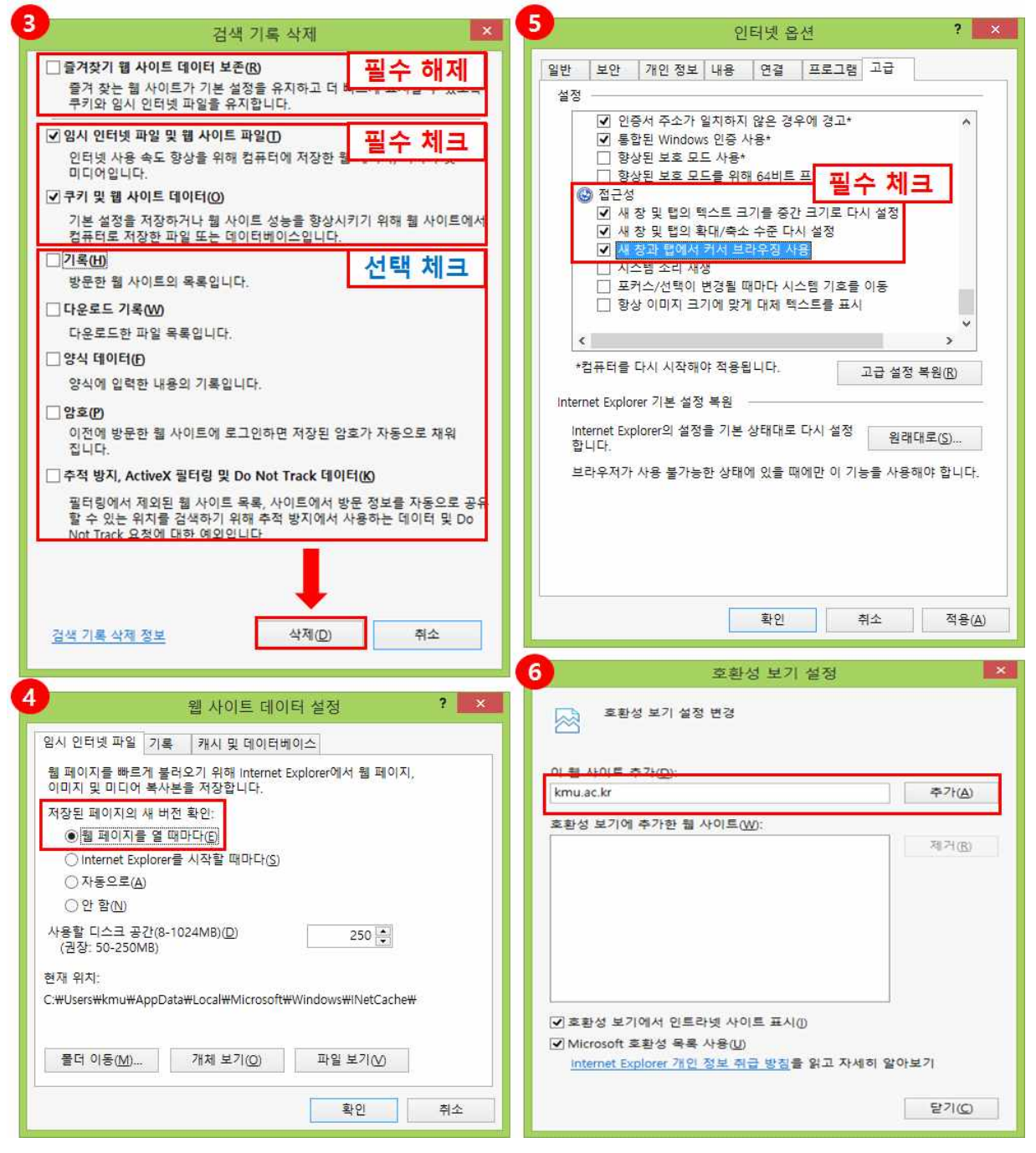

③ 즐겨찾기 웹 사이트 데이터 보존(필수 해제)

임시 인터넷 파일 및 웹 사이트 파일, 쿠키 및 웹 사이트 데이터(필수 체크)
기록, 다운로드 기록, 양식 데이터, 암호, 추적방지 ActiveX 필터링 및 Do Not Track 데이터(선택 체크)
위와 같이 설정 후 삭제 버튼 클릭합니다.
④ 저장된 페이지의 새 버전 확인 : 웹 페이지를 열 때마다 선택 후 확인버튼을 클릭합니다.
⑤ 접근성의 새창 및 탭의 크기를 중간 크기로 다시 설정, 새 창 및 탭의 확대/축소 수준 다시 설정,
새 창과 탭에서 커서 브라우징 사용을 체크하시고 확인 버튼을 클릭합니다.

⑥ 이 웹 사이트 추가에 kmu.ac.kr을 입력하고 추가 버튼을 클릭한 후 닫기 버튼을 클릭합니다.